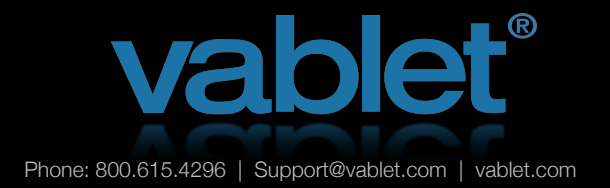

# Theme for iPad and iPhone

### **Customizing the vablet Appearance**

Theme Settings Guide (iOS)

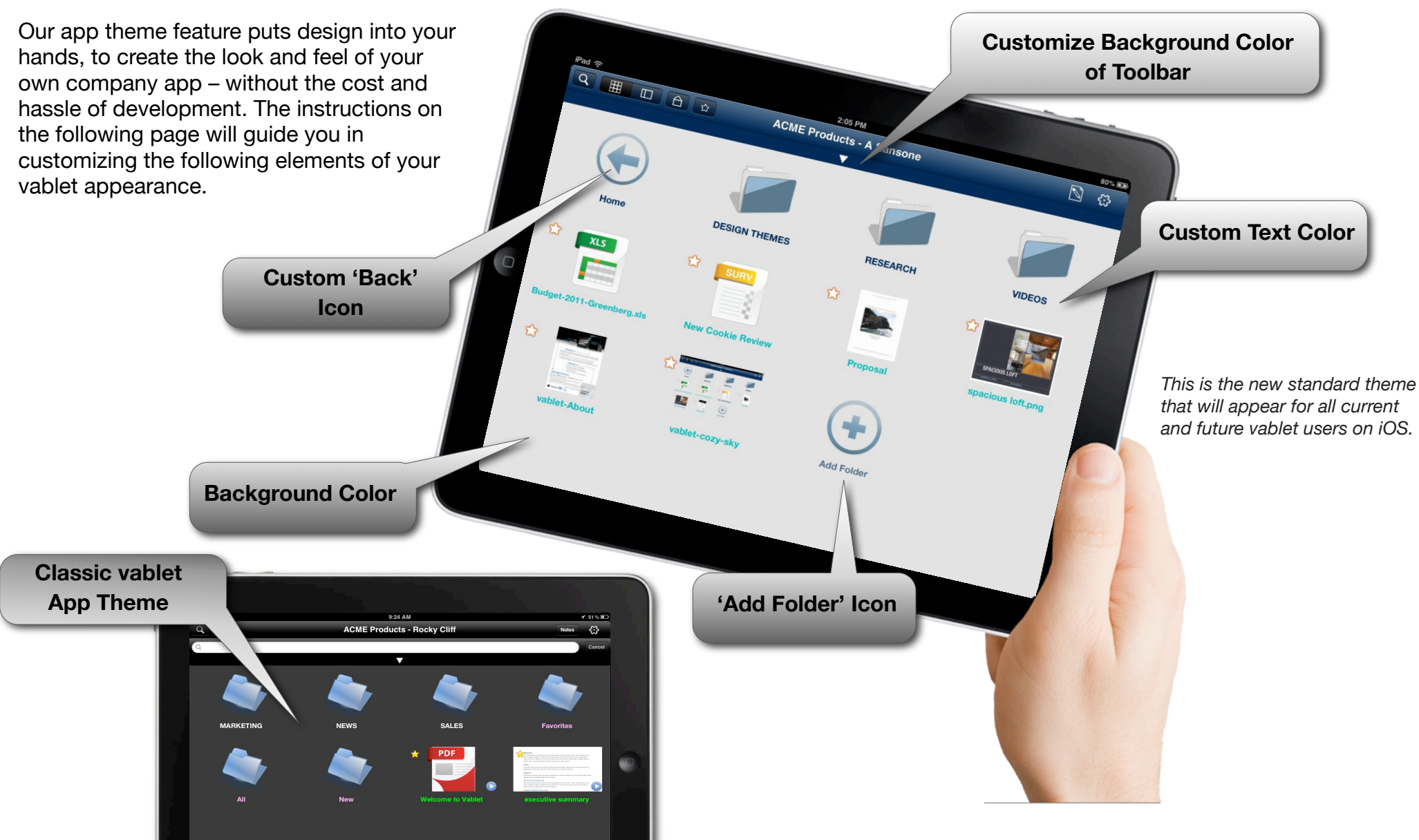

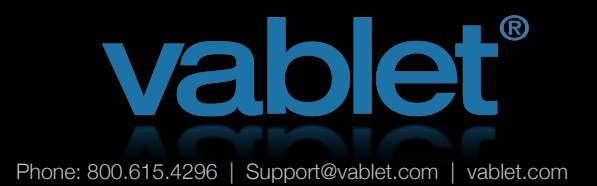

### Theme Settings (iOS)

#### **Pre-Designed Themes**

We've created 4 diverse themes for you to activate in an instant. Simply choose any one of the 5 styles available in the drop-down menu, at the top of the Theme Settings page on the Admin Console. You can make individual adjustments to the pre-set styles, by adding your own folder icon or changing the color of the toolbar.

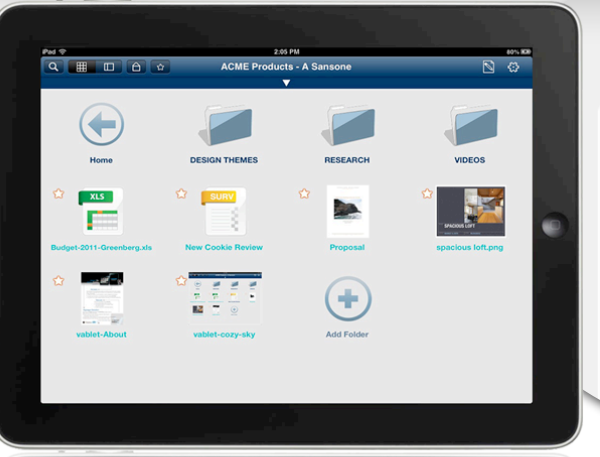

### Edit Theme

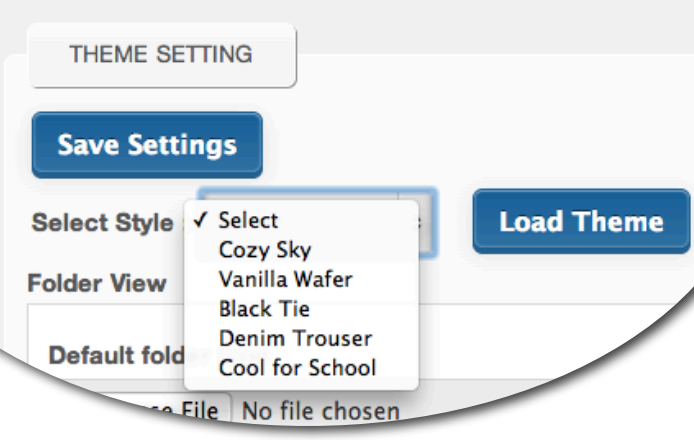

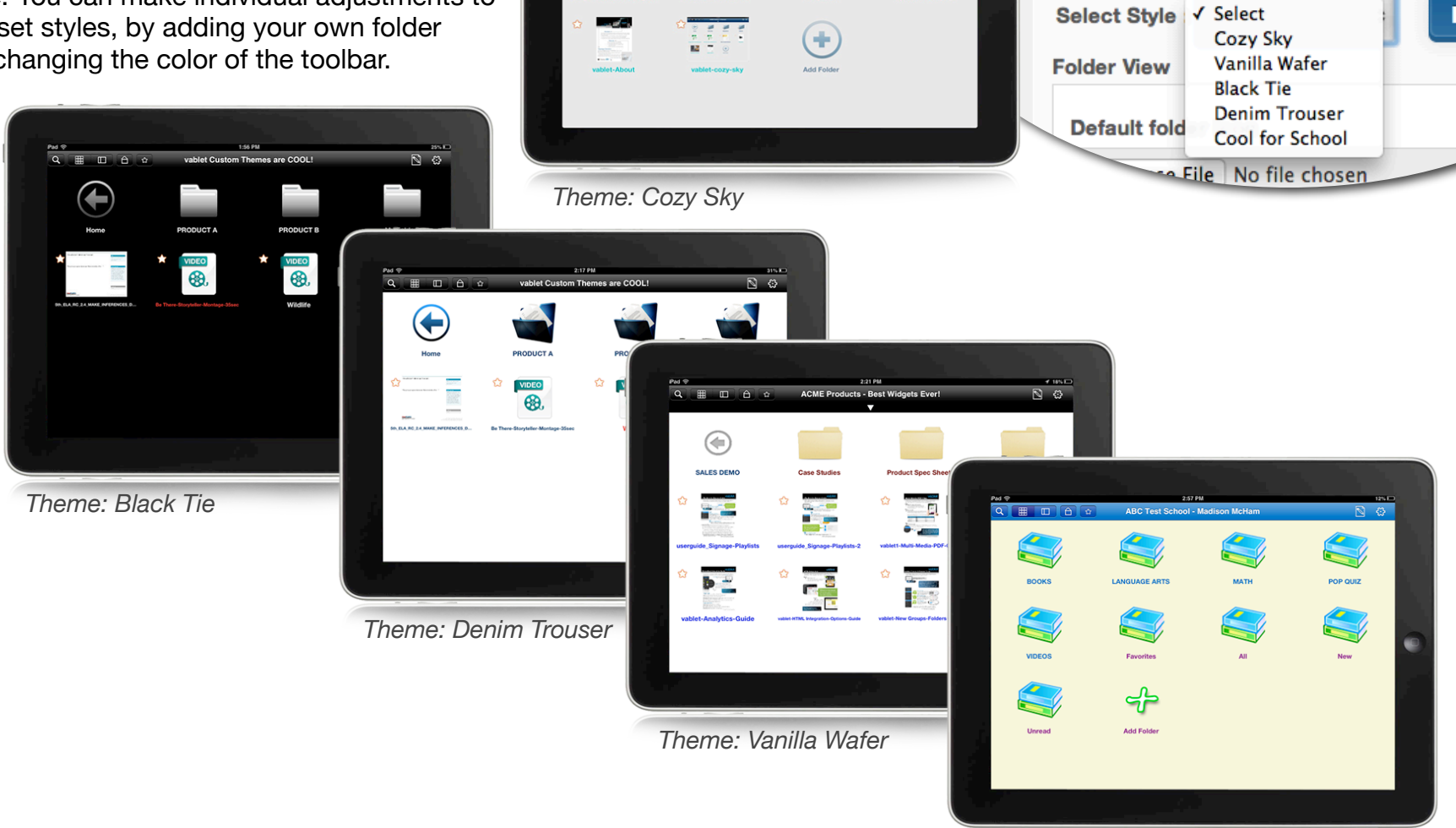

Theme: Cool for School

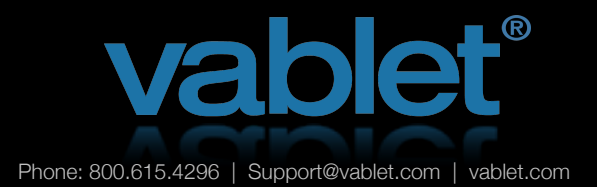

toolbar and text that appears on the

vablet layout.

## Theme Settings (iOS)

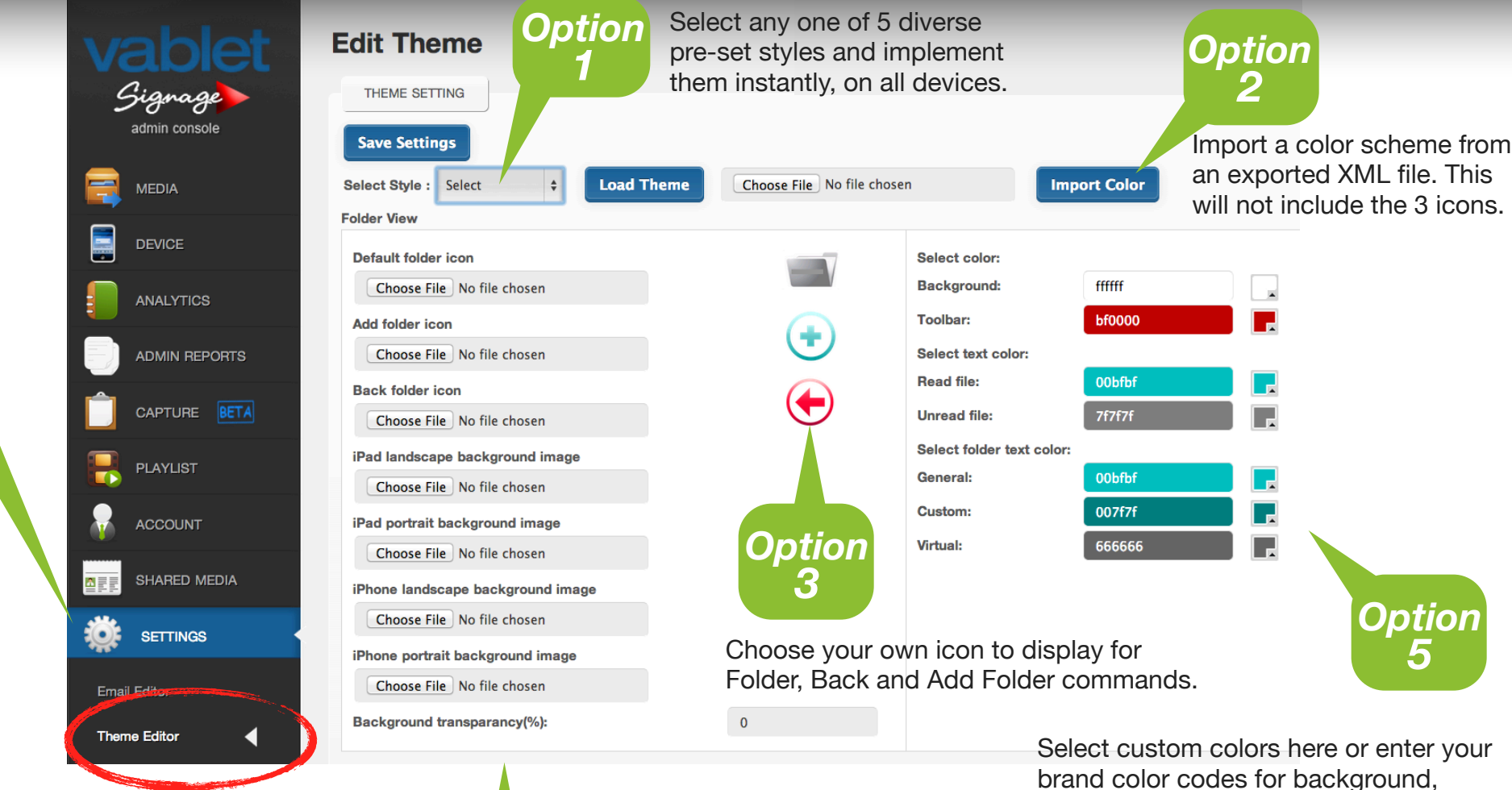

Access Theme settings here.

Start Here

\* Keep in mind, theme settings saved here will display on ALL iOS devices on your account, immediately.

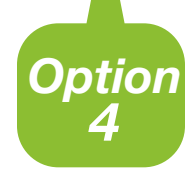

You can opt for a solid color background, (in the color boxes in Option 5) or add your logo or other image as your background here.

Adjust the fade or transparency to appear more like a watermark by entering a fade value as a percent.

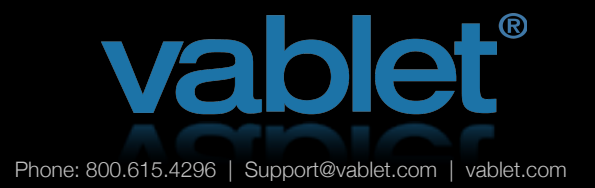

# Theme Settings (iOS)

NEW Standard vablet Theme

This is the new standard theme that will appear for all current and future vablet users on iOS.

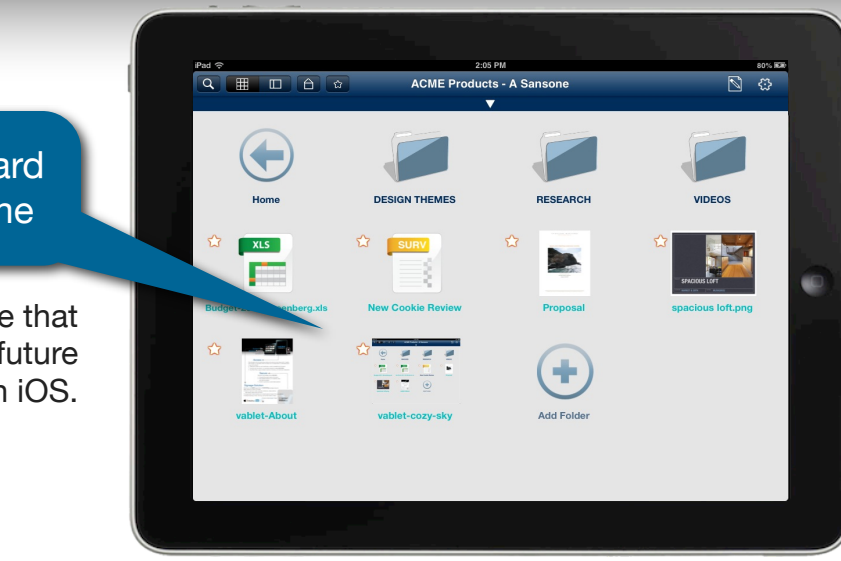

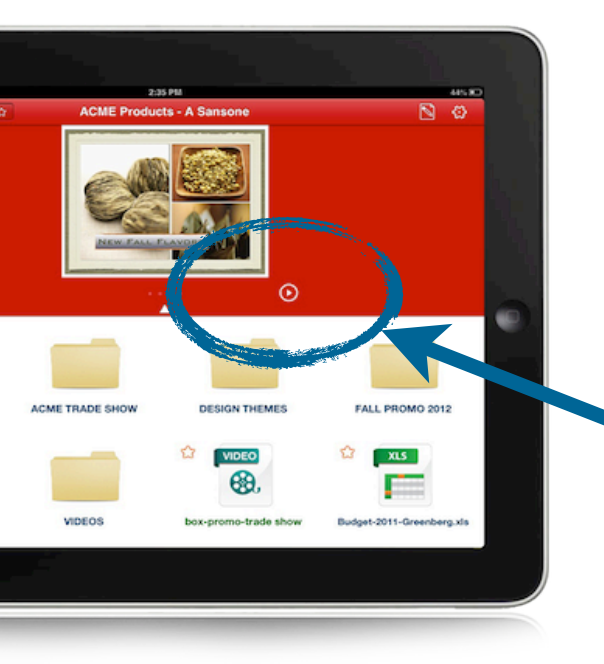

### **Device User Specified Layout Options:**

#### Create a 'Sweep' Slideshow

Showcase product images or set favorite files for instant access.

- 1. Turn 'Sweep' feature on for device from the Admin console
- 2. Turn on 'Sweep' for each file and it will appear in the preview pane.
- 3. Click the triangle to open preview pane and pause symbol to stop slideshow.

Classic Split Screen Layout is still available by tapping the icon in the vablet toolbar.

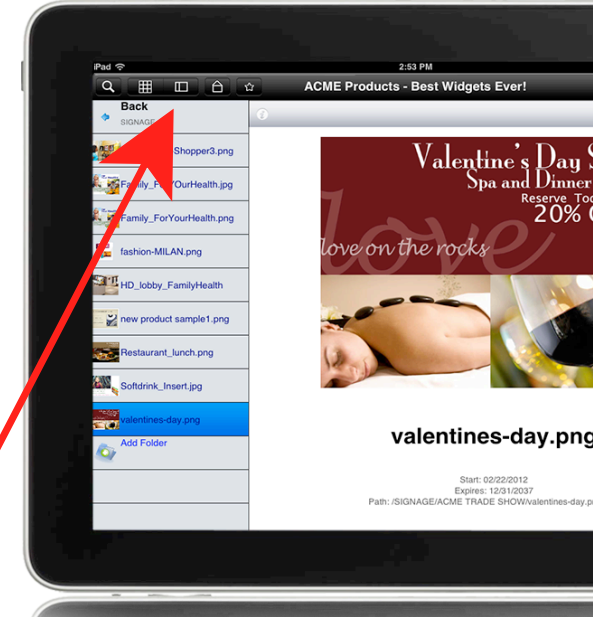